Chọn menu **Tiện ích-> Tra cứu thông tin quyết toán**, hệ thống sẽ hiển thị màn hình Tra cứu thông tin quyết toán theo các điều kiện tìm kiếm gồm: Mã số thuế, Năm quyết toán.

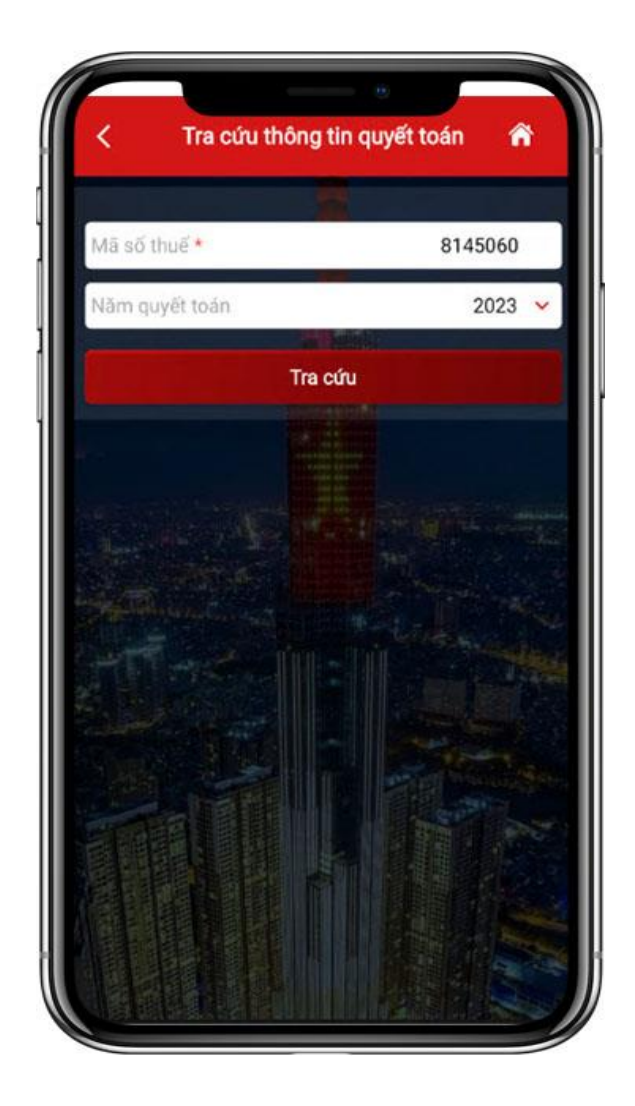

Nhập điều kiện tra cứu:

+ Mã số thuế: Tự động hiển thị theo MST đăng nhập

+ Năm quyết toán: chọn trong danh sách

 Nhấn Tra cứu, hệ thống hiển thị màn hình gồm các mục:

 + I. Thông tin quyết toán qua tổ chức chi trả.

+ II. Thông tin kê khai thuế thu
nhập cá nhân tháng/quý.

+ III. Dự kiến số thuế còn phải nộp hoặc Dự kiến số thuế nộp thừa

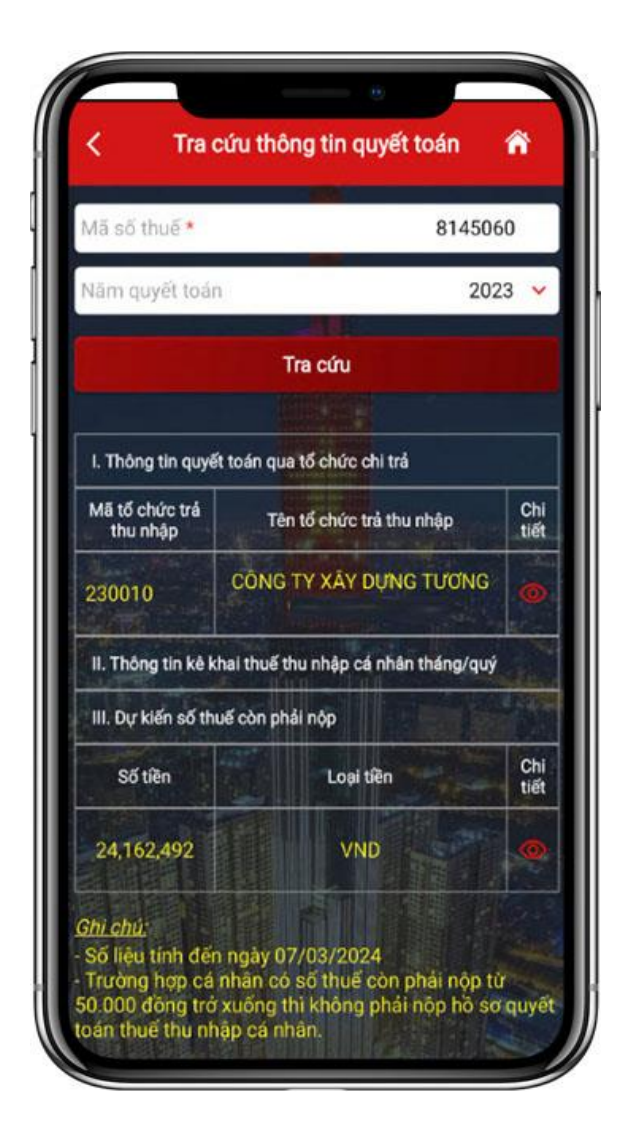

NSD nhấn vào xem chi tiết mục *I. Thông tin quyết toán qua tổ chức chi trả*, hệ thống hiển thị chi tiết các thông tin quyết toán từ tổ chức.

| Mã tổ chức trả thu nhập           | 230010                    |
|-----------------------------------|---------------------------|
| Tên tố chức trả thu nhập          | CÔNG TY XÂY DỤNG<br>TƯƠNG |
| Thu nhập chịu thuế                | 186,511,152               |
| Số lượng NPT tỉnh giảm trừ        | 0                         |
| Tổng số tiền giảm trừ gia<br>cánh | 132,000,000               |
| Từ thiện, nhân đạo, khuyến<br>học | 0                         |
| Bảo hiểm được trừ                 | 4,963,896                 |
| Quỹ hưu trí tự nguyên được<br>trừ |                           |
| Số thuế đã khẩu trừ               | 1 421 608                 |

NSD nhấn vào xem chi tiết mục *II. Thông tin kê khai thuế thu nhập cá nhân tháng/quý*, hệ thống hiển thị chi tiết các thông tin người nộp thuế đã kê khai trên tờ khai thuế thu nhập cá nhân (02/KK-TNCN).

| Chỉ tiêu                                                    | Mã chỉ<br>tiêu | Số tiền             |
|-------------------------------------------------------------|----------------|---------------------|
| Thu nhập chịu thuế miễn<br>giảm theo Hiệp                   | [21]           | 800,000,000         |
| Tổng các khoản giảm trừ ([2<br>2]=[23]+[24]+[25]+[26]+[27]) | [22]           | 0                   |
| Tổng giảm trừ cho bản thân                                  | [23]           | 0                   |
| Cho người phụ thuộc                                         | [24]           | 19 <sup>-1</sup> -0 |
| Tổng giảm trừ cho từ thiện<br>nhân đạo, khuyến học          | [25]           | 0                   |
| Các khoản đóng bảo hiểm<br>được trừ                         | [26]           | 0                   |
| Khoán hưu trí tự nguyện<br>được trừ                         | [27]           |                     |
|                                                             |                | 100                 |

NSD nhấn vào xem chi tiết mục III. Dự kiến số thuế còn phải nộp hoặc Dự kiến số thuế nộp thừa trên tờ khai quyết toán thuế thu nhập cá nhân (02/QTT-TNCN).

| Đơn vị tiền: Đồng Việt Nai                                                                |                |                   |  |
|-------------------------------------------------------------------------------------------|----------------|-------------------|--|
| Chỉ tiêu                                                                                  | Mã chỉ<br>tiêu | Số tiền           |  |
| Tổng thu nhập chịu thuế<br>(TNCT) trong kỳ<br>[20]=[21]+[23]                              | [20]           | 385,610,567       |  |
| Tổng TNCT phát sinh tại Việt<br>Nam                                                       | [21]           | 385,610,567       |  |
| Trong đó tổng TNCT phát<br>sinh tại Việt Nam được miễn<br>giám theo Hiệp định (nếu<br>có) | [22]           | б <sup>ал</sup> о |  |
| Tổng TNCT phát sinh ngoài<br>Việt Nam                                                     | [23]           | 0                 |  |
| Số người phụ thuộc (*)                                                                    | [24]           | 0                 |  |
| Các khoản giảm trừ<br>[25]=[26]+[27]+[28]+[29]+[30]                                       | [25]           | 149,613,323       |  |
| Cho bán thân cá nhân                                                                      | [26]           | 132,000,000       |  |
| Cho những người phụ thuộc<br>được giảm trừ (*)                                            | [27]           | 0                 |  |
| Từ thiện, nhân đạo, khuyến<br>học                                                         | [28]           | 0                 |  |

| < Dự kiến số thuế                                                                         | ê còn ph | ái nộp 🕋    |
|-------------------------------------------------------------------------------------------|----------|-------------|
| Các khoản đóng bảo hiểm<br>được trừ                                                       | [29]     | 17,613,323  |
| Khoản đóng quỹ hưu trí tự<br>nguyện được trừ                                              | [30]     | 0           |
| Tổng thu nhập tính thuế<br>[31]=[20]-[22]-[25]                                            | [31]     | 235,997,244 |
| Tổng số thuế thu nhập cá<br>nhân (TNCN) phát sinh trong<br>kỳ                             | [32]     | 27,399,449  |
| Tổng số thuế đã tạm nộp, đã<br>khấu trừ, đã nộp trong kỳ<br>[33]=[34]+[35]+[36]-[37]-[38] | [33]     | 515,506     |
| Số thuế đã khấu trừ tại tố<br>chức trả thu nhập                                           | [34]     | 515,506     |
| Số thuế đã nộp trong năm<br>không qua tổ chức trả thu<br>nhập                             | [35]     | 0           |
| Đã nộp ở nước ngoài được<br>giảm trừ (nếu có)                                             | [36]     | O           |
| Đã khấu trừ hoặc tạm nộp<br>trùng do quyết toán vật năm                                   | [37]     | 0           |
| Đã nộp trong năm không<br>qua tổ chức trả thu nhập<br>trùng do quyết toán vất năm         | [38]     |             |
| Tổng số thuế TNCN được                                                                    | 1001     |             |

| Số thuế đã nộp trong năm<br>không qua tổ chức trả thu<br>nhập                                                    | [35] | 0          |
|----------------------------------------------------------------------------------------------------|------|------------|
| Đã nộp ở nước ngoài được<br>giảm trừ (nếu có)                                                                    | [36] | 0          |
| Đã khấu trừ hoặc tạm nộp<br>trùng do quyết toán vật năm                                                          | [37] | 0          |
| Đã nộp trong năm không<br>qua tổ chức trả thu nhập<br>trùng do quyết toán vắt năm                                | [38] | 0          |
| Tổng số thuế TNCN được<br>giảm trong kỳ [39]=[40]+[41]                                                           | [39] | 0          |
| Số thuế phải nộp trùng do<br>quyết toán vật năm                                                                  | [40] | 0          |
| Tổng số thuế TNCN được<br>giảm khác                                                                              | [41] | 0          |
| Tổng số thuế còn phải nộp<br>trong kỳ [42]=[32]-[33]-[39] ><br>0                                                 | [42] | 26,883,943 |
| Số thuế được miễn do cá<br>nhân có số tiền thuế phải<br>nộp sau quyết toán từ<br>50.000 đồng trở xuống<br>(0<[42 | [43] | 0          |
| Tổng số thuế nộp thừa trong<br>kỳ [44] = [32]-[33]-[39] < 0                                                      | [44] | 0          |